1) Log into your My Plan Account:

Username:

**Password:** 

- 2) You must have completed Career Matchmaker and saved your results to your My Plan in order to proceed with this assessment. If you do not have saved Career Matchmaker results in your Portfolio please speak with the test administrator.
- 3) Click on Assessments at the top of the screen, and then on the button for Ability Profiler, as shown below.

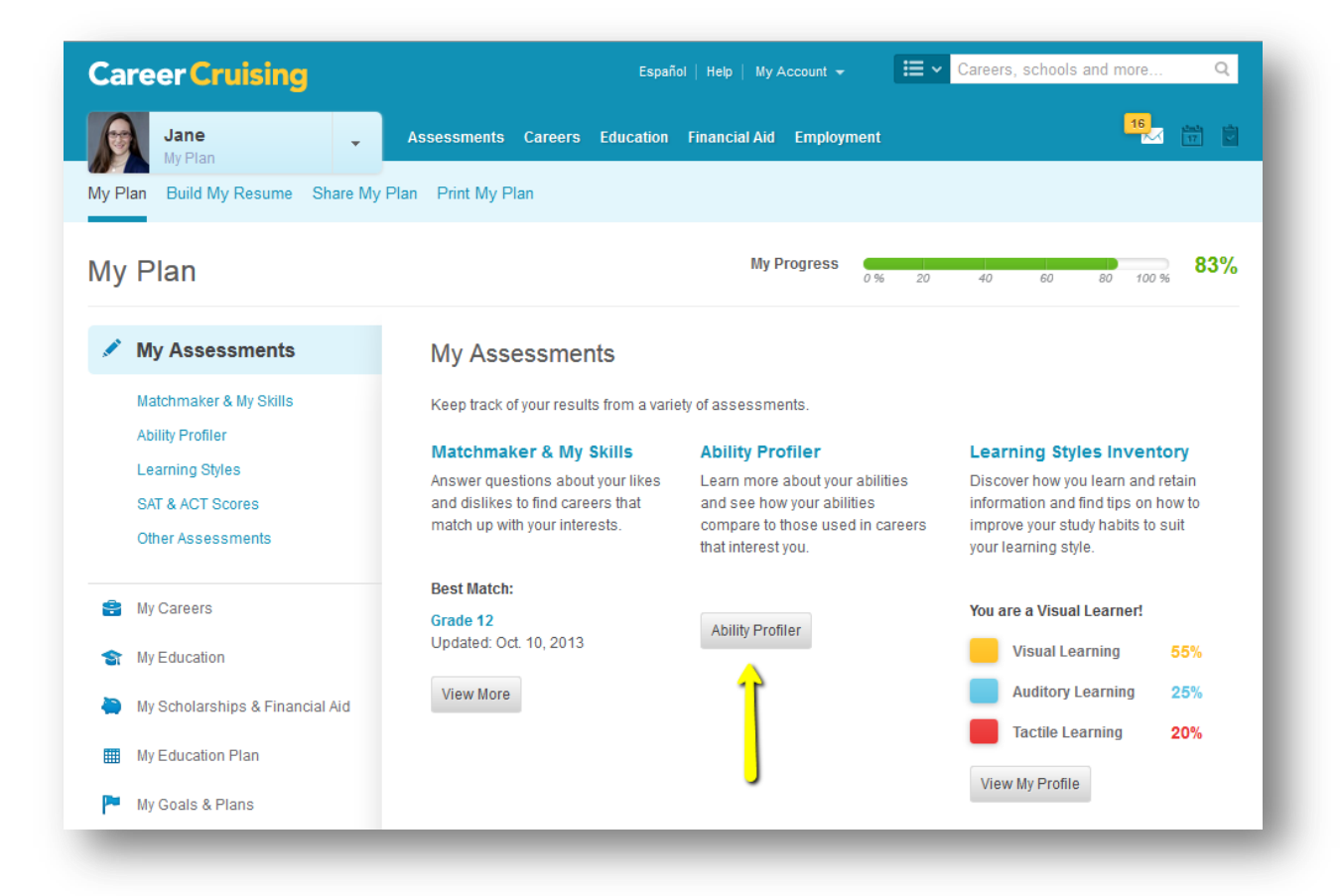

4) Enter your registration code:

## **PLEASE NOTE:**

- Calculators are NOT permitted but you may use scratch paper
- Portable telephones, pagers and alarm wristwatches must be turned off during the assessment process
- You are prohibited from eating or drinking while taking the test

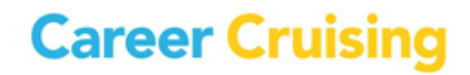